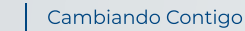

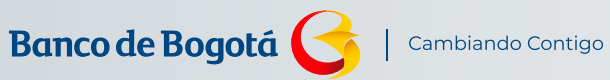

MANUAL

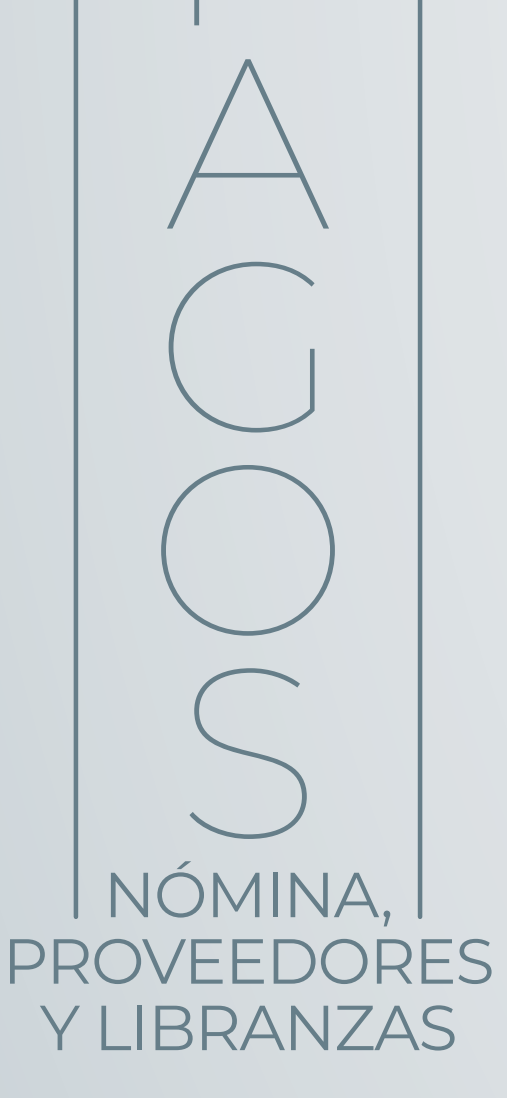

Desliza hacia abajo

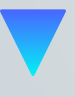

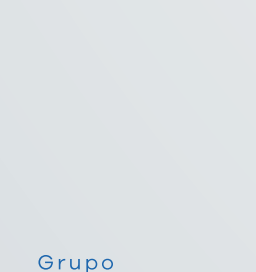

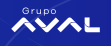

# Banco de Bogotá 子 | Cambiando Contigo

## Conoce paso a paso

Lo fácil y ágil que es hacer tus pagos de nómina, proveedores y libranzas desde el Portal Negocios.

Te invitamos a ver el siguiente video para que conozcas el proceso detalladamente.

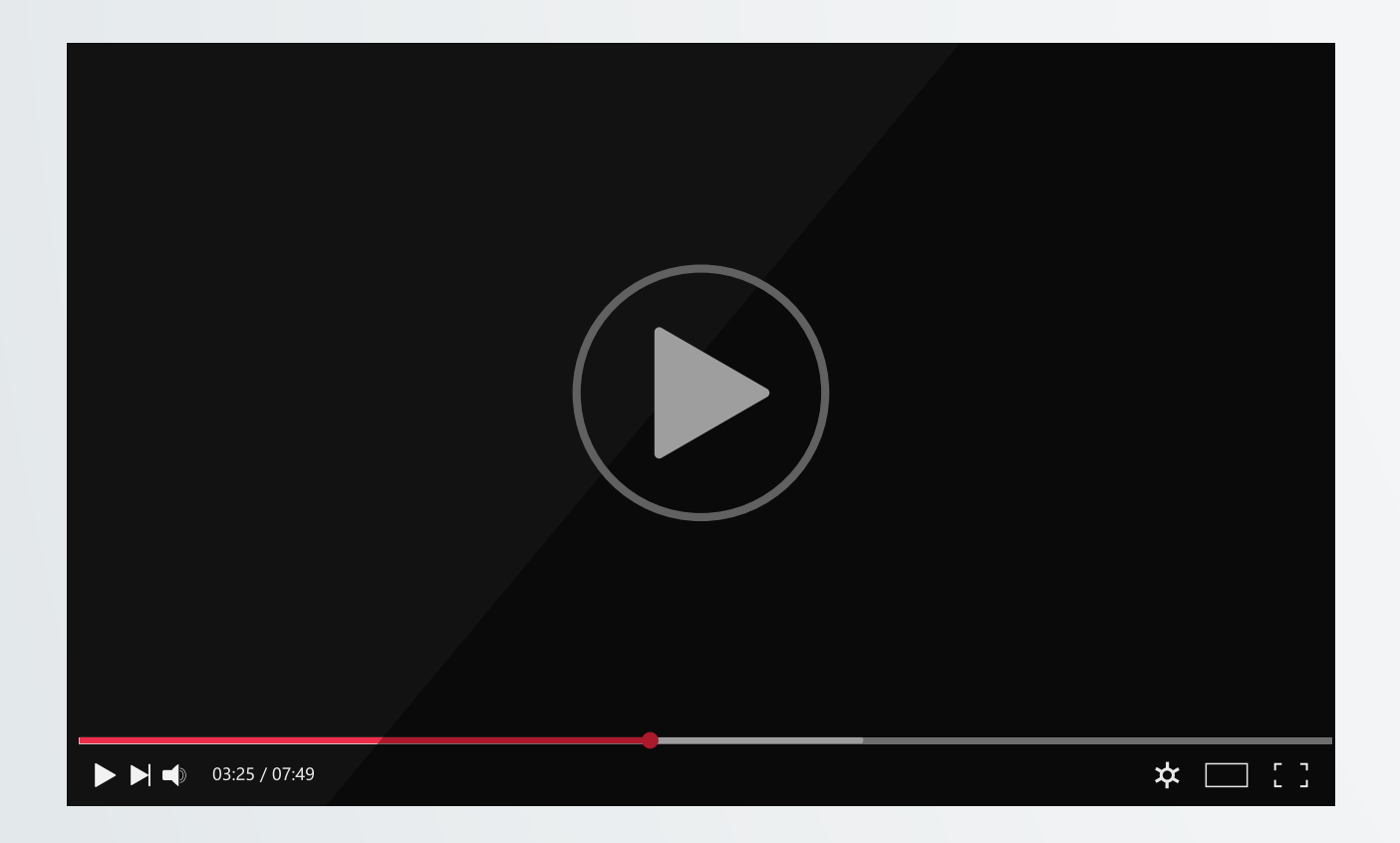

# ¿Quieres conocer tus pagos realizados?

Consulta el paso a paso que te mostramos a continuación.

11 A D O SUPERINTENDENCIA FINANCIERO

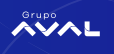

Paso 1

Ingresa al módulo de "Consultas" "Transacciones Realizadas".

| ••• < >                                 | ۹.                                                                  |                                                                                                |               |             |                     |                |                                          | Ċ                  | 1                                                                  | 1 0                                                              | +                           |
|-----------------------------------------|---------------------------------------------------------------------|------------------------------------------------------------------------------------------------|---------------|-------------|---------------------|----------------|------------------------------------------|--------------------|--------------------------------------------------------------------|------------------------------------------------------------------|-----------------------------|
| Banco de Boa                            | intá 🤇                                                              |                                                                                                |               |             |                     |                |                                          |                    |                                                                    | () Sal                                                           | da Segura                   |
|                                         |                                                                     |                                                                                                |               |             |                     |                | Fecha Actual: 2021/01/14   Hora Ingreso: | 16:09 IP: 186.     | 64.88.237                                                          | Inge Inge                                                        | mir Percella                |
| <b>*</b>                                | G                                                                   | onsultas                                                                                       | Transacciones |             | Servicio al Cliente | Administración | Ayudas                                   |                    | Bienvenido,<br>HELISSA STER                                        | ANY                                                              |                             |
| Consultas > <u>Hi Banco</u><br>Mi Banco | Saldos<br>• Por Producto<br>• Consolidados                          | Archivos de Información<br>- Solicitud y Descarga<br>- Soportes Transaccionales y Certificados |               |             |                     |                |                                          | @ 141              | HORA YEPES<br>MELISCA STEFA<br>YEPES - 114085<br>Identificador Int | NY MORA<br>1962<br>emi: UNICA                                    |                             |
| Cuentas Corrientes                      | Movimientos<br>- Hoy                                                | Pagos por Archivo                                                                              |               | Salda Canle |                     | Salds Artual   |                                          |                    | () United                                                          | tiene 0 Mens                                                     | eje(s)                      |
| No existen registros                    | Dias Anteriores     Notas Débito y Crédito     Devoluciones Cheques | Operaciones Programadas en el Canal<br>Pli Banco                                               |               |             |                     |                |                                          |                    | Modificar:<br>Contraseña<br>Imegen de Segr                         | csied                                                            | <b>8</b> /                  |
| Cuentas Ahorros                         | Recaudos     Rey     Play Adverses                                  | Transacciones Pendientes por Autorizar<br>Archivos Cargados                                    | \$8,619.69    | Saldo Canje | \$0.00              | Saldo Actual   | \$8,629.69                               | 14                 | Fecha/Hora Ütim<br>2021/01/14 1                                    | ne 0 Autoriza                                                    | ación(es)                   |
| Total Productos                         | - Adquirencia<br>Servicios                                          | Importación de Plantillas<br>Estado Operaciones Realizadas                                     |               |             |                     |                |                                          |                    | Usted tien                                                         | e D Notificación                                                 | (65)                        |
|                                         | Traslado Electrónico de Saldos                                      | billionitie -                                                                                  | 96,619.69     | Saldo Canje |                     | 90.00          | Saldo Actual                             | \$8,619.69         | Estin                                                              | nado Clienti<br>Oficial                                          |                             |
|                                         |                                                                     |                                                                                                |               |             |                     |                | 🛃 Exportar a Excel                       | 💰 Imprimir         | Recuerde de Impo<br>Cuenta<br>realiza                              | que ahora los<br>estos DIAN de<br>s Maestras de<br>los ingresand | pagos<br>.sde<br>be<br>to a |
|                                         |                                                                     |                                                                                                |               |             |                     |                | Ocntácterios Q Términos y Co             | indiciones Legales |                                                                    | psepagos.co                                                      | <u> </u>                    |
| <u>InSign</u>                           | 1 3                                                                 | <u>21812 A B B</u>                                                                             |               |             | ÂVAL                |                | Banco de Bogotá 🌀                        |                    |                                                                    | ague aqui                                                        |                             |

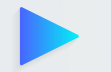

#### Paso 2

En la pestaña "Servicio" selecciona "Pago nóminas proveedores y libranzas"

| ••• <>                                                                                                    | ۹ 🗈                                                                                                    |                  |                        |                | Ċ                                                            | ð 0 +                                                                                                    |
|----------------------------------------------------------------------------------------------------|----------------------------------------------------------------------------------------------------|------------------|------------------------|----------------|--------------------------------------------------------------|----------------------------------------------------------------------------------------------------|
| Banco de Bo                                                                                                   | ogotá 🗲                                                                                                    |                  |                        |                | Fecha Actual: 2021/00/14   Hora Ingreso: 16:09 3P: 186.84.84 | () Salda Segura<br>1.337 () Salda Segura<br>Imprime Pantalla                                                         |
| ň                                                                                                    | Consultas                                                                                                    | Transacciones    | Servicio al Cliente    | Administración | Ayudas                                                       | lienvenido,<br>eti 1554 STETANY                                                                                      |
| Consultas > <u>Transacciones Rea</u><br>Transacciones Realiza<br>Parámetros de Consulta<br>Seleccione servido | elinitis<br>adas                                                                                                    |                  |                        |                | O un                                                         | KORA YEPPES<br>HELICCA STEFANY HORA<br>BYES - 140851992<br>Generalizator Interne: UAICA<br>Sisted tiene O Mensale(s) |
| Servicio                                                                                                    | Seleccione                                                                                                    | 1                |                        |                |                                                              | Modificar:                                                                                                    |
| Seleccione producto(s) a cons.<br>Tipo Producto                                                               | Todos     Pago Obligaciones - Obligaciones Internas y Avel     Pago Obligaciones - Tarjeta de Crédito     Pagos - Impuestos     Bonos - Impuestos |                  |                        |                |                                                              | Insoen de Seouridad                                                                                                  |
| Nombre Producto Origen                                                                                        | Pagos - Nominas, Proveedores y Librarusas<br>Pagos - Seguridad Social PILA                                                                        | No. Producto:    |                        |                |                                                              | Usted tiene 0 Autorización(es)                                                                                       |
| Período de consulta<br>Fecha Inicial                                                                          | Pagos - Servicos Públicos y Privados<br>Pagos Virtuales<br>Transferencias - Fondos de Inversión<br>2021/00/14 [8]                                 |                  | Fecha Final 2021/56/14 |                |                                                              | Usted tiene 0 Notificación(es)                                                                                       |
| Ingrese montos                                                                                                |                                                                                                    |                  |                        |                |                                                              | Estimado Cliente                                                                                                    |
| Valor Inicial                                                                                                 |                                                                                                    |                  | Valor Pinal            |                |                                                              | Oficial                                                                                                    |
| Seleccione el estado de la tran                                                                               | section                                                                                                    |                  |                        |                |                                                              | Recuerde que ahora los pagos<br>de impuestos DIAN desde                                                              |
| Estado                                                                                                    | Todos                                                                                                    |                  |                        |                |                                                              | cuentas Maestras debe<br>realizarlos ingresando a                                                                    |
| Solicitud de antiviro                                                                                         |                                                                                                    |                  |                        |                | P Consultar                                                  | Pague aquí                                                                                                    |
| Select                                                                                                    | cione el Tipo de Archivo Seleccione                                                                                                    | v Solitar Archie |                        |                |                                                              | 21                                                                                                    |

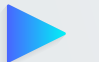

#### Paso 3

En "Tipo de Producto" elige el tipo de cuenta de origen del pago realizado.

| ••• < >                                                                                 | ۹.                                       |                   |             |                     |                |                                               | Ċ           | <b>∆</b> <i>⊖</i> +                                                                      |
|-----------------------------------------------------------------------------------------|------------------------------------------|-------------------|-------------|---------------------|----------------|-----------------------------------------------|-------------|------------------------------------------------------------------------------------------|
| Banco de Ba                                                                             | ogotá 🗲                                  |                   |             |                     |                | Fecha Actual: 2021/00/34   Hora Ingreso: 36:0 | 9 IP:186.84 | () Salda Segura                                                                          |
| <b>*</b>                                                                                | Consultas                                | Transacciones     |             | Servicio al Cliente | Administración | Ayudas                                        |             | Bienvenido,<br>HELISSA STEFANY                                                           |
| Consultas > <u>Transacciones Rea</u><br>Transacciones Realiza<br>Parámetros de Consulta | diadas                                   |                   |             |                     |                |                                               | B INN       | HORA YEPES<br>MELICCA STEFANY MORA<br>YEPES - 1140855902<br>Identificator Enterne: UNICA |
| Seleccione servido                                                                      |                                          |                   |             |                     |                |                                               |             | Usted tiene 0 Henseje(s)                                                                 |
| Servicio                                                                                | Pagos - Nóminas, Proveedores y Libranzas |                   |             |                     |                |                                               |             | Modificar:<br>Contrasella                                                                |
| Seleccione producto(s) a consu                                                          | Aar                                      |                   |             |                     |                |                                               |             | Imeoen.de.Seourided                                                                      |
| Tipo Producto                                                                           | Cuenta Ahoros                            |                   |             |                     |                |                                               |             | Fecha/Hora Utimo Ingreso:<br>2021/01/14 10:09                                            |
| Nombre Producto Origen                                                                  | Digite o seleccione No.                  | Producto:         |             |                     |                |                                               |             | O Usted tiene 0 Autorización(es)                                                         |
| Período de consulta                                                                     |                                          |                   |             |                     |                |                                               |             | Usted tiene 0 Notificación(es)                                                           |
| Fecha Inicial                                                                           | 2021/01/14                               |                   | Fecha Final | 2021/05/14          |                |                                               | i           |                                                                                          |
| Ingrese montos                                                                          |                                          |                   |             |                     |                |                                               |             | Estimado Cliente                                                                         |
| Valor trickal                                                                           |                                          |                   | Valor Final |                     |                |                                               |             | Oficial                                                                                  |
| Seleccione el estado de la trarv                                                        | acción                                   |                   |             |                     |                |                                               |             | Recuerde que ahora los pagos<br>de impuestos DIAN desde                                  |
| Estado                                                                                  | Todos 🖂                                  |                   |             |                     |                |                                               |             | Cuentas Maestras debe<br>realizarlos ingresando a<br>www.psepagos.co                     |
|                                                                                         |                                          |                   |             |                     |                | 1                                             | Consultar   | Pague aquí                                                                               |
| Solution of andread                                                                     | Internet and a second second             | Colore Anton      |             |                     |                |                                               |             | 16                                                                                       |
| Select                                                                                  | seecone Seecone                          | The second second |             |                     |                |                                               |             |                                                                                          |

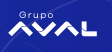

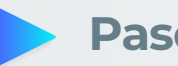

Paso 4

En "Nombre Producto de Origen" selecciona la cuenta de origen del pago realizado.

| ••• <                                                | > 🗉 ۹                                    |                     |                        |                | Ċ                                        | <b>∆</b> <i>0</i> +                                                  |
|------------------------------------------------------|------------------------------------------|---------------------|------------------------|----------------|------------------------------------------|----------------------------------------------------------------------|
| Banco de I                                           | Bogotá 🤇                                 |                     |                        |                |                                          | ③ Salida Segura                                                      |
| Duncouci                                             | bogota 😜                                 |                     |                        | Pedra          | Actual: 2021/01/14   Hora Ingreso: 16:09 | Imprime Particle                                                     |
| ń.                                                   | Consultas                                | Transacciones       | Servicio al Cliente    | Administración | Ayudas Bienne                            | nido,<br>SA STEFANY                                                  |
| Ionsultas > <u>Transactione</u><br>Transacciones Rea | s Realizadas<br>Alizadas                 |                     |                        |                | C CAPULAR HORA                           | YEPES<br>A STEFANY MORA<br>- 1140851902<br>kador Interno: UNICA      |
| Parámetros de Consul<br>Seleccione servicio          | ta                                       |                     |                        |                |                                          | Usted tiene 0 Mensaje(s)                                             |
| Servicio                                             | Pagos - Nóminas, Proveedores y Libranzas |                     |                        |                | Modif                                    | kar:<br>sta                                                          |
| Seleccione producto(s) a o                           | orsultar                                 |                     |                        |                | 12990                                    |                                                                      |
| Tipo Producto                                        | Cuenta Ahorros                           |                     |                        |                | 2021/                                    | 01/14 10:09                                                          |
| Nombre Producto Orige                                | n (AH03443 😥 No.                         | Producto: +++++3443 |                        |                | 0                                        | Isted tiene 0 Autorización(es)                                       |
| Período de consulta                                  |                                          |                     |                        |                |                                          | Isted tiene 0 Notificación(es)                                       |
| Fecha Inicial                                        | 2021/01/14                               |                     | Focha Final 2021/02/14 |                |                                          | -                                                                    |
| Ingrese montos                                       |                                          |                     |                        |                |                                          | Estimado Cliente                                                     |
| Valor Inicial                                        |                                          |                     | Valor Final            |                |                                          | Oficial                                                              |
| Seleccione el estado de la                           | transacción                              |                     |                        |                | Rev                                      | cuerde que ahora los pagos<br>de impuestos DIAN desde                |
| Estado                                               | Tados 🔄                                  |                     |                        |                |                                          | Cuentas Maestras debe<br>realizarlos ingresando a<br>www.psepagos.co |
|                                                      |                                          |                     |                        |                | P Consultar                              | Pague aqui                                                           |
| Solicitud de anthivo                                 |                                          |                     |                        |                |                                          | _                                                                    |
| Se                                                   | eleccione el Tipo de Archivo Seleccione  | Solicitar Archivo   |                        |                |                                          |                                                                      |

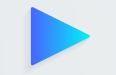

#### Paso 5

Selecciona el rango de fechas dentro del cual se realizó el pago y recuerda que esta consulta la puedes realizar hasta 10 meses atrás, en rangos de 31 días. Si lo requieres podrás incluir filtros adicionales por valor y/o estado de la transacción.

| ••• < >                                                       | ۹.                                               |                 |                        |                | Ċ                                                         | â 0 +                                                                                    |
|---------------------------------------------------------------|--------------------------------------------------|-----------------|------------------------|----------------|-----------------------------------------------------------|------------------------------------------------------------------------------------------|
| Banco de Bo                                                   | ogotá 🗲                                          |                 |                        |                |                                                           | (i) Salida Segura                                                                        |
|                                                               |                                                  |                 |                        |                | Fecha Actual: 2023/03/14   Hora Ingreso: 16:09 IP: 186.84 | .86.237 Imprene Partiala                                                                 |
| •                                                             | Consultas                                        | Transacciones   | Servicio al Cliente    | Administración | Ayudas                                                    | Bienverido,<br>HELISSA STEFANY                                                           |
| Consultas > <u>Transacciones Rea</u><br>Transacciones Realiza | alizatas<br>idas                                 |                 |                        |                | Co con                                                    | HORA YEPES<br>MELICCA STEFANY MORA<br>YEPES - 1140851902<br>Identification Interne UNIVA |
| Parámetros de Consulta<br>Seleccione servicio                 |                                                  |                 |                        |                |                                                           | Sisted time 0 Mensaje(s)                                                                 |
| Servicio                                                      | Pagos - Nóminas, Proveedores y Libranzas         |                 |                        |                |                                                           | Modificar:<br>Contrasella                                                                |
| Selectione producto(s) a consu                                | la la la la la la la la la la la la la l         |                 |                        |                |                                                           | Imeoen de Seouridad                                                                      |
| Tipo Producto                                                 | Cuenta Ahorros                                   |                 |                        |                |                                                           | Pecha/Hors Útimo Ingreso:<br>2021/01/14 10:09                                            |
| Nombre Producto Origen                                        | AH03443 No. Producto:                            | *****3443       |                        |                |                                                           | O Usted tiene 0 Autorización(es)                                                         |
| Período de consulta                                           |                                                  |                 |                        |                |                                                           | Usted tiene () Notificación(es)                                                          |
| Fecha Inicial                                                 | 2023/03/07                                       |                 | Fecha Final 2021/01/14 |                |                                                           |                                                                                          |
| Ingrese montos                                                | Ere 2021                                         |                 |                        |                |                                                           | Estimado Cliente                                                                         |
| Valor Shicial                                                 | Lun Mar Mie Jue Vie Sab Dom<br>28 29 30 31 1 2 3 |                 | Valor Final            |                |                                                           | Official                                                                                 |
| Seleccione el estado de la trans                              | 4 5 6 7 8 9 10                                   |                 |                        |                |                                                           | Recuerde que ahora los pagos<br>de impuestos DIAN desde                                  |
| Estado                                                        | 10 11 20 21 21 21 22 20<br>20 20 27 28 20 20 10  |                 |                        |                |                                                           | Cuentas Maestras debe<br>realizarlos ingresando a<br>www.psepagos.co                     |
|                                                               | Fecha Actual                                     |                 |                        |                | 🔎 Consultar                                               | Pague aquí                                                                               |
| Solicitud de anthivo                                          |                                                  |                 |                        |                |                                                           |                                                                                          |
| Select                                                        | clone el Tipo de Archivo Seleccione              | Solitar Archivo |                        |                |                                                           |                                                                                          |

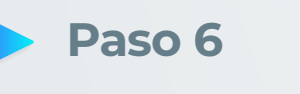

Da clic en "Consultar"

| ••• <                                                       |                                          |                  |                        |                | Ċ                                                                  | Ô 0 -                                                                                    |
|-------------------------------------------------------------|------------------------------------------|------------------|------------------------|----------------|--------------------------------------------------------------------|------------------------------------------------------------------------------------------|
| Banco de Bo                                                 | ogotá 🚱                                  |                  |                        |                |                                                                    | () Salda Sepur                                                                           |
| ň                                                           | Consultas                                | Transacciones    | Servicio al Cliente    | Administración | eche Actuel: 2023/01/14   Hora Ingreso: 16:09 3P: 186.84<br>Ayudas | Bienvenido,<br>MEL 1554 STEFANY                                                          |
| Consultas > <u>Transacciones Re</u><br>Transacciones Realiz | eeliades                                 |                  |                        |                | 3 un                                                               | HORA YEPES<br>MELISSA STEFANY MORA<br>YEPES - 1340851902<br>Identificador Interno: UNICA |
| Parámetros de Consulta<br>Seleccione servicio               |                                          |                  |                        |                |                                                                    | (a) Usted time 0 Mensaje(s)                                                              |
| Servicio                                                    | Pagos - Nóminas, Proveedores y Libranzas |                  |                        |                |                                                                    | Modificar:<br>Contraseña                                                                 |
| Seleccione producto(s) a core                               | utar                                     |                  |                        |                |                                                                    | Inexe and a second                                                                       |
| Tipo Producto                                               | Cuerta Ahoros                            |                  |                        |                |                                                                    | 2021/01/14 10:09                                                                         |
| Nombre Producto Origen                                      | AH03H43 No. Produc                       | 10: *****3443    |                        |                |                                                                    | O Usted tiene 0 Autorización(es*                                                         |
| Período de consulta                                         |                                          |                  |                        |                |                                                                    | Usted tiene () Notificación(es)                                                          |
| Fecha Inicial                                               | 2021/01/06                               |                  | Fecha Final 2021/05/13 |                |                                                                    |                                                                                          |
| Ingrese montos<br>Valor Svicial                             | \$1.00                                   |                  | Vator Final \$2.00     |                |                                                                    | Estimado Cliente<br>Oficial                                                              |
| Seleccione el estado de la tra                              | nación                                   |                  |                        |                |                                                                    | Recuerde que ahora los pagos<br>de impuestos DIAN desde                                  |
| Estado                                                      | (Todos v)                                |                  |                        |                | Constant                                                           | Cuentas Maestras debe<br>realizarlos ingresando a<br>www.psepagos.co                     |
| Solicitud de ambies                                         |                                          |                  |                        |                | - Commenter                                                        | Pague aqui                                                                               |
| Sele                                                        | ccione el Tipo de Archivo Seleccione     | Solichar Archive |                        |                |                                                                    |                                                                                          |

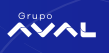

### Paso 7

En la pantalla encontrarás el resultado de los pagos realizados bajo la opción "Estado". Si fue exitoso lo verás como EXI.

| ••• < > =                                                               | ۹             |                        |              |               |             |                         |            |                 |                |           |          |                  |        |                           | Ċ                           | ô 0                                                                          | +        |
|-------------------------------------------------------------------------|---------------|------------------------|--------------|---------------|-------------|-------------------------|------------|-----------------|----------------|-----------|----------|------------------|--------|---------------------------|-----------------------------|------------------------------------------------------------------------------|----------|
| Banco de Bogotá 🌔                                                       | 3             |                        |              |               |             |                         |            |                 |                |           |          |                  |        |                           |                             | () Salida S                                                                  | Agura    |
|                                                                         | ·             |                        |              |               |             |                         |            |                 |                |           |          |                  | Fecha  | Actual: 2021/05/14   Hora | Ingreso: 16:35 IP: 186.0    | H.86.237 Englisher                                                           | Percella |
| ń                                                                       |               | Consultas              |              |               | Transacc    | ones                    |            | Servicio al Cli | ente           |           | Admin    | stración         |        | Ayud                      | 85                          | Bienvenido,<br>EDGAR                                                         |          |
| Consultas > <u>Transacciones Realizadas</u><br>Transacciones Realizadas |               |                        |              |               |             |                         |            |                 |                |           |          |                  |        |                           | 3 in                        | BERNAL<br>EDGAR ALEXANDER BERNAL - 80903<br>Identificador Triterio: UNICA    | 2169     |
| Resumen                                                                 |               |                        |              |               |             |                         |            |                 |                |           |          |                  |        |                           |                             | Usted tiene 0 Hensejel                                                       | 00       |
| Parámetros de Consulta                                                  |               |                        |              |               |             |                         |            |                 |                |           |          |                  |        |                           |                             | Modificari                                                                   | 5        |
| Servicio                                                                | Tipo Producto | Nombre Producto Origen | No. Producto | Fecha Inicial | Fecha Final | Estado                  |            |                 |                |           |          |                  |        |                           |                             | Imeroen de Seouridad                                                         |          |
| Pagos - Nominas, Proveedores y Loranzas                                 | 10005         | 10009                  | 10005        | 2020/11/01    | 200911/30   | todas                   |            |                 |                |           |          |                  |        |                           |                             | Fecha/Hos Útimo Ingreso:<br>2021/01/14 16-26                                 |          |
| Filtrar Resultado 👻                                                     |               |                        |              |               |             |                         |            |                 |                |           |          |                  |        |                           |                             | Conneda                                                                      | -        |
|                                                                         |               |                        |              |               |             |                         |            |                 |                |           |          |                  |        |                           | Descripción de Estados 🔻    | Carganoo                                                                     |          |
|                                                                         | Ser           | vide                   |              | 8             |             | Nombre Produ            | to Origan  | 8               | Fecha          | (i) Valor | 8        | No. Autorización | e      | Estado                    | Ver Detaile                 | United Stene D Notificación(es)                                              | š.,      |
| Pagos - Nóminas, Proveedores y Librarizas                               |               |                        |              | 1             | 100ah       |                         |            |                 | 2020/11/25     | \$300.00  | 13161417 |                  |        | 00                        | 14.86                       |                                                                              |          |
| Pagos - Nóminas, Proveedores y Libranzas                                |               |                        |              | 1             | 100ah       |                         |            |                 | 2020/11/23     | \$300.00  |          |                  |        | DQ                        | 14.55                       | Estimado Cliente                                                             |          |
|                                                                         |               |                        |              |               |             |                         |            |                 |                |           |          |                  | Ver    | 10 8 Registros            | Primero = 🚺 = Útimo         | Recuerde que ahora los pag                                                   | 105      |
|                                                                         |               |                        |              |               |             |                         |            |                 |                |           |          |                  | Valver | Exportar a Excel          | 🔬 Exportar a PDF            | de impuestos DIAN desde<br>Cuentas Maestras debe<br>realizarios ingresando a |          |
| Solicitud de archivo                                                    |               |                        |              |               |             |                         |            |                 |                |           |          |                  |        |                           |                             | www.psepagos.co                                                              |          |
|                                                                         |               |                        |              |               | Selec       | ione el Tipo de Archivo | Seleccione | ~               | 50 Solicitar A | nhio      |          |                  |        |                           |                             | Pague aqui                                                                   |          |
|                                                                         |               |                        |              |               |             |                         |            |                 |                |           |          |                  |        |                           |                             |                                                                              |          |
|                                                                         |               |                        |              |               |             |                         |            |                 |                |           |          |                  | 0      | Contiktenos 🖓 Térm        | ninos y Condiciones Legales |                                                                              |          |
| AriSign                                                                 |               |                        |              |               |             |                         |            | ~~~             | <b>.</b>       |           |          |                  |        | Banco de Bogot            | á 💪                         |                                                                              |          |

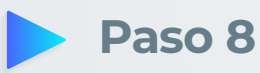

Adicionalmente podrás ver el detalle de la transacción dando clic en la lupa y/o imprimir el soporte haciendo clic en el ícono de la impresora.

| ••• < > 🗉                                                                         | ۹             |                        |              |                |             |          |                       |                     |                 |                  |                  |                 |                         | Ċ                            | <b>≜</b> ∂ +                                                                                                    |
|-----------------------------------------------------------------------------------|---------------|------------------------|--------------|----------------|-------------|----------|-----------------------|---------------------|-----------------|------------------|------------------|-----------------|-------------------------|------------------------------|----------------------------------------------------------------------------------------------------|
| Banco de Bogotá 🌘                                                                 | 3             |                        |              |                |             |          |                       |                     |                 |                  |                  | Feche Actual: 2 | 021/01/14   Hora Ingres | oc 16.35 17: 106.4           | Salida Segura                                                                                                    |
| ń                                                                                 |               | Consultas              |              |                | Trans       | acciones |                       | Ser                 | /cio al Cliente |                  | Administración   |                 | Ayudas                  |                              | Bienvenido,                                                                                                    |
| Consultas > <u>Tansacciones Realizadas</u><br>Transacciones Realizadas<br>Resumen |               |                        |              |                |             |          |                       |                     |                 |                  |                  |                 |                         | O wy                         | EDUAR<br>BERNAL<br>EDGAR ALEXANDER BERNAL - 80902169<br>Scheffinader Enterne: UNICA<br>Stated Stens O Hensede(s) |
| Parámetros de Consulta                                                            |               |                        |              |                |             |          |                       |                     |                 |                  |                  |                 |                         |                              | Modificar:                                                                                                    |
| Servicio                                                                          | Tipo Producto | Nombre Producto Origen | No. Producte | Fecha Inicial  | Fecha Final | Estado   |                       |                     |                 |                  |                  |                 |                         |                              | Contrasella<br>Imagen de Seguritad                                                                               |
| Pagos - Nóminas, Proveedores y Libranzas                                          | Todos         | Todos                  | Todos        | 2020/11/01     | 2020/11/30  | Todos    |                       |                     |                 |                  |                  |                 |                         |                              | facto bios (itras factors)                                                                                       |
| Company and the                                                                   |               |                        |              |                |             |          |                       |                     |                 |                  |                  |                 |                         |                              | 2021/01/14 16:26                                                                                                 |
| FIEW RESIDENCE                                                                    |               |                        |              |                |             |          |                       |                     |                 |                  |                  |                 |                         |                              | Cargando                                                                                                    |
|                                                                                   |               |                        |              |                |             |          |                       |                     |                 | 2001) (00000000) |                  |                 | De                      | ssoripción de Estados 🔻      | Usted tiene 0 Notificación(es)                                                                                   |
|                                                                                   | 50            | rvide                  |              | 28             |             | No       | ombre Producto Origen | 8                   | Fecha           | () Valor         | S No. Autorizaci | én 🗉            | Estado                  | .0                           |                                                                                                    |
| Pagos - Nortinas, Proveedores y Librarizas                                        |               |                        |              |                | 1100ah      |          |                       |                     | 2009/11/25      | \$300.00         | 13161417         |                 | Du                      | 1.0                          |                                                                                                    |
| Detale                                                                            |               |                        |              |                |             |          |                       |                     |                 |                  |                  |                 |                         | <ul> <li>Contraer</li> </ul> | Oficial                                                                                                    |
| Fecha de Emisión                                                                  |               |                        | 2020/1       | 11/25          |             |          |                       | Tipo Producto       |                 |                  | Cuenta Ahorros   |                 |                         |                              | Recuerde que ahora los pagos                                                                                     |
| Tipo Producto                                                                     |               |                        | Cuenta       | a Ahorros      |             |          |                       | Producto Destino    |                 |                  | 052201100        |                 |                         |                              | de impuestos DIAN desde<br>Cuentas Maestras debe                                                                 |
| Nombre Producto Origen                                                            |               |                        | 1100a        | •              |             |          |                       | Tipo Pago           |                 |                  | NOMENA           |                 |                         |                              | realizarlos ingresando a                                                                                         |
| No. Producto                                                                      |               |                        |              | 1100           |             |          |                       | Referencia / No. Fi | dua             |                  | N/A              |                 |                         |                              | and propagation                                                                                                  |
| Fecha Rago                                                                        |               |                        | 2020/1       | 11/25          |             |          |                       | Información Adicio  | nal             |                  | N/A              |                 |                         |                              | Pague aqui                                                                                                    |
| Tipo de Identificación                                                            |               |                        | Cédula       | a de Oudadania |             |          |                       | Estado              |                 |                  | Exitosa          |                 |                         |                              |                                                                                                    |
| No. 3dentificación                                                                |               |                        | 80902        | 369            |             |          |                       | Usuario Crea        |                 |                  | rul rul          |                 |                         |                              |                                                                                                    |
| Beneficiario                                                                      |               |                        | edgar        | bernal         |             |          |                       | Usuario Aprueba/9   | echaza          |                  | EDGAR BERNAL     |                 |                         |                              |                                                                                                    |
| Volor a Pagar                                                                     |               |                        | \$300.0      | 00             |             |          |                       | Código de Error     |                 |                  | N/A              |                 |                         |                              |                                                                                                    |
| Entidad Financiera                                                                |               |                        | Banco        | de Bogotá      |             |          |                       | Descripción de Cór  | lgo de Error    |                  | NØ               |                 |                         |                              |                                                                                                    |
|                                                                                   |               |                        |              |                |             |          |                       |                     |                 |                  |                  |                 |                         |                              |                                                                                                    |
| Pagos - Nóminas, Proveedores y Ubranzas                                           |               |                        |              |                | 1100ah      |          |                       |                     | 2020/11/23      | \$300.00         |                  |                 | DQ                      | 1. 28                        |                                                                                                    |
|                                                                                   |               |                        |              |                |             |          |                       |                     |                 |                  |                  | Ver 10          | Registros Prim          | sero = 🚯 = Útimo             |                                                                                                    |

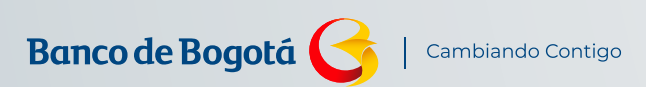

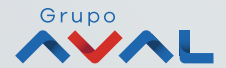